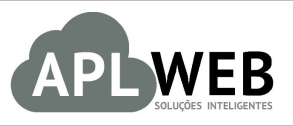

# PROCEDIMENTO OPERACIONAL PADRÃO - POP Nº

| APLWEB SOLUÇÕES INTE | LIGENTES                                    | Versão do Documento Nº | 1.0        |
|----------------------|---------------------------------------------|------------------------|------------|
| SISTEMAAPLWEB        | TO DE VENDAS                                | Data da Revisão        | 28/07/2016 |
| MÓDULO/MENU INÍCIO   |                                             | Data de Publicação     | 28/07/2016 |
| Procedimento         | Alterando tabela de preços padrão do APLPDV |                        |            |
| Gestor               |                                             |                        |            |

# 1. Descrição

Este Procedimento Operacional Padrão define como alterar tabela de preços quando necessário.

# 2. Responsáveis:

Relacionar abaixo as pessoas que detém papel primário no POP, dentro da ordem em que a atividade é executada, preferencialmente incluir dados de contato como e-mail e telefone.

# a. LISTA DE CONTATOS:

| Nº | Nome        | Telefone | E-mail |
|----|-------------|----------|--------|
| 1  | Titular:    |          |        |
| T  | Substituto: |          |        |
| 2  | Titular:    |          |        |
|    | Substituto: |          |        |

# 3. Requisitos:

É necessário está conectado com um usuário e senha que tenha permissão para acessar as opções abaixo descritas.

# 4. Atividades

Vejamos agora como alterar tabela de preço quando necessário e deixa-la como padrão.

Passo 1. No menu topo, clique em "Início".

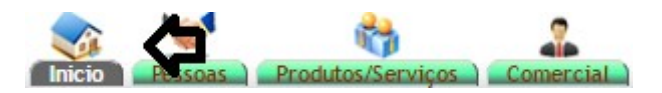

Passo 2. No menu lateral "Configuração", clique na opção "Módulos".

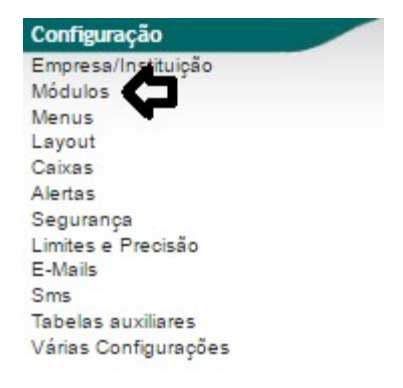

**Passo 3.** Ao clicar nessa opção, aparecerá uma lista de todos os módulos, localize o módulo "APLPDV" e clique no ícone 🐚 ao lado deste.

| Módulos Módulos standard Outros módulos Módulos        | Extras Módulos especiais                                                                   |        |                    |             |
|--------------------------------------------------------|--------------------------------------------------------------------------------------------|--------|--------------------|-------------|
| Módulo                                                 | Descricão                                                                                  | Versão | Situação Cadastral | Config.     |
| Sistema                                                |                                                                                            |        |                    |             |
| Usuários e Grupos                                      | Administração de Usuários e Grupos                                                         | 5.93   | Requerido          | 1           |
| Administração cliente (CRM)                            |                                                                                            |        |                    |             |
| () Clientes                                            | Administração de clientes e Fornecedores (Empresas, Particulares) e Contatos               | 5.93   | ON                 | ile.        |
| Orçamentos                                             | Administração de Orçamentos/Propostas comerciais                                           | 5.93   | ON                 | 1) a 1      |
| Pedidos de clientes                                    | Administração de pedidos de clientes                                                       | 5.93   | ON                 | 100         |
| () Contratos                                           | Administração de contratos                                                                 | 5.93   | OH                 | 1) <b>.</b> |
| 🕞 Intervenções                                         | Administração de Intervenções                                                              | 5.93   | ON                 | 1000        |
| ClienteVIP                                             | Clientes VIP                                                                               | 5.93   | ON                 | 1           |
| Expedições                                             | Administração de Expedições e Recepções                                                    | 5.93   | OH                 | 100         |
| ECM                                                    |                                                                                            |        |                    |             |
| Administração Eletrônica de Documentos                 | Permite administrar uma base de documentos                                                 | 5.93   | ON                 |             |
| Módulos financeiros (Contabilidade/Financeiro/Tesourar | ria)                                                                                       |        |                    |             |
| Contabilidade                                          | Administração simples da Contabilidade (repartição das receitas e pacamentos)              | 5.93   | ON                 | Re.         |
| D Faturas e Romaneios                                  | Administração de faturas e romaneios de clientes. Administração de faturas de Fornecedores | 5.93   | OH                 | 1.          |
| D Impostos, gastos sociais e despesas                  | Administração de Impostos e castos sociais                                                 | 5.93   | 011                | ile.        |
| ch Débitos Diretos                                     | Administração de débitos diretos e créditos bancários                                      | 5.93   | ON                 | 1.          |
| D Bolsas                                               | Administração de Bolsas                                                                    | 5.93   | 014                | 1.0         |
| In. Notas de despesas e deslocamentos                  | Administração das notas de despesas e deslocamentos                                        | 5.93   | OH                 |             |
| Bancos e Caixas                                        | Administração das contas financeiras de tipo contas bancarias, postais o efetivo           | 5.93   | Off                | 100         |
| Recursos Humanos                                       |                                                                                            |        |                    |             |
| ResourcePlanning                                       | Description of module Resource                                                             | 0.1    | OFF                |             |
| A Membros                                              | Administração de Membros de uma associação                                                 | 5.93   | OFF                |             |
| D Salarios                                             | Gestão de pagamentos de salários de funcionários                                           | 5.93   | ON                 | 1.0         |
| Administração produtos                                 |                                                                                            |        |                    |             |
| Inventario                                             | Administrar inventarios                                                                    | 5.93   | ON                 |             |
| Fornecedores                                           | Administração de Fornecedores                                                              | 5.93   | 01                 | 100         |
| Produtos                                               | Administração de produtos                                                                  | 5.93   | OH                 | - 1e        |
| APLPDV                                                 | APLPDV - Controle de Pontos de Vendas por Loias                                            | 5.93   | ON                 |             |
| Estoques de produtos                                   | Administração de estoques de produtos                                                      | 5.93   | ON                 |             |
| Servicos                                               | Administração de serviços                                                                  | 5.93   | 01                 | ile i       |
| Projetos/Trabalho cooperativo                          |                                                                                            |        |                    |             |
| Agenda                                                 | Administração da acenda e das ações                                                        | 5.93   | ON                 | 100         |
| Projetos                                               | Administração dos projetos nos outros módulos                                              | 5.93   | ON                 | E           |
| % Timesheet                                            | Imesheet view                                                                              | 1.4    | OFF                |             |
| Módulos ferramentas do sistema                         |                                                                                            |        |                    |             |
| Advance Targeting Emailling                            | Advance Customer Targeting Emailling for mass emailing module                              | 1.4    | OFF                |             |
| E-Mailings                                             | Administração e envio de E-Mails em massa                                                  | 5.93   | 01                 | Es.         |
| Exportações de dados                                   | Ferramenta de exportação de dados do APLWeb (com assistente)                               | 5.93   | ON                 |             |
| Importação de dados                                    | Ferramenta de Importação de dados do APLIVEb (com assistente)                              | 5.93   | ON                 |             |
| 1 CustomFields                                         | Ferramenta para adicionar campos                                                           | 5.03   | OFF                |             |
|                                                        |                                                                                            | 0.00   | Carl I             |             |

| DOD NO. | 1607.006 | Titulo: | Alterando tabela de preços padrão do APLPDV | Versão: | 1.0 |
|---------|----------|---------|---------------------------------------------|---------|-----|
| PUP N°: | 0        |         |                                             |         |     |

Passo 4. Em seguida, irá aparecer uma lista de parâmetros para este módulo, localize a opção "Tabela / Nível de preços padrão do PDV ?" e escolha a tabela desejada.

| Parâmetros                                                                                              | Valor                                       |
|----------------------------------------------------------------------------------------------------|---------------------------------------------|
| Selecione o cliente                                                                                     | 47237619349 - BALCAO (Cliente, Foi -        |
| conta de efetivo que se utilizará para as vendas                                                        | CAIXA                                       |
| Default account to use to receive payments by cheque                                                    | BRADESCO T                                  |
| Default account to use to receive cash payments by credit cards                                         | BRADESCO V                                  |
| Estoque/Filial/Loja padrão no PDV                                                                       | Estoque Geral 🔹                             |
| Codigo a ser gerado no Cupom Fiscal                                                                     | R - Referencia do Produto 🔹                 |
| Permitir faturamento de varios pedidos no PDV                                                           | Sim 🔻                                       |
| Usar o ROWID do produto para indentifica-lo na leitura do Código de Barras gerado pela Balança ?        | Sim 🔻                                       |
| Caso a resposta acima seja SIM, informe o prefixo do código de barras da balança ?                      | 2                                           |
| Priorizar o código de barras na pesquisa de produtos do PDV ?                                           | Sim 🔻                                       |
| Ordenar os produtos de forma decrescente no carrinho do PDV ?                                           | Sim 🔻                                       |
| Permitir descontos em vendas com produtos de TROCA ?                                                    | Sim 🔻                                       |
| Permitir descontos em vendas com CARTÃO Caso NÃO será permitido apenas em vendas em DINHEIRO e Débito ? | Não 🔻                                       |
| Tabela / Nivel de preços padrão do PDV ?                                                                | 2 •                                         |
| Permitir pagamentos com multiplos CARTÕES e DINHEIRO ?                                                  | 1                                           |
| Exibir total de itens e itens de Troca ?                                                                | 2                                           |
| Zerar itens do carrinho ao iniciar a venda no PDV ?                                                     | 3                                           |
| Tipo do layout do SysPDV a ser gerado ?                                                                 | -e - Nota Fiscal do Consumidor Eletrônica 🔻 |

Passo 5. Por último, clique em "Salvar" no final da página e então será alterada a tabela de preço padrão no APLPDV.

| configuração do módulo de Caixa registradora                                                            | Voltar à lista de módulo                           |
|----------------------------------------------------------------------------------------------------|----------------------------------------------------|
| Parâmetros                                                                                              | Valor                                              |
| Selecione o cliente                                                                                     | 47237619349 - BALCAO (Cliente, Foi *               |
| conta de efetivo que se utilizará para as vendas                                                        | CAIXA                                              |
| Default account to use to receive payments by cheque                                                    | BRADESCO                                           |
| Default account to use to receive cash payments by credit cards                                         | BRADESCO 🔻                                         |
| Estoque/Filial/Loja padrão no PDV                                                                       | Estoque Geral                                      |
| Codigo a ser gerado no Cupom Fiscal                                                                     | R - Referencia do Produto 🔹                        |
| Permitir faturamento de varios pedidos no PDV                                                           | Sim •                                              |
| Usar o ROWID do produto para indentifica-lo na leitura do Código de Barras gerado pela Balança ?        | Sim •                                              |
| Caso a resposta acima seja SIM, informe o prefixo do código de barras da balança ?                      | 2                                                  |
| Priorizar o código de barras na pesquisa de produtos do PDV ?                                           | Sim •                                              |
| Ordenar os produtos de forma decrescente no carrinho do PDV ?                                           | Sim •                                              |
| Permitir descontos em vendas com produtos de TROCA ?                                                    | Sim •                                              |
| Permitir descontos em vendas com CARTÃO Caso NÃO será permitido apenas em vendas em DINHEIRO e Débito ? | Não 🔻                                              |
| Tabela / Nivel de preços padrão do PDV ?                                                                | 2 •                                                |
| Permitir pagamentos com multiplos CARTÕES e DINHEIRO ?                                                  | 1                                                  |
| Exibir total de itens e itens de Troca ?                                                                | 2                                                  |
| Zerar itens do carrinho ao iniciar a venda no PDV ?                                                     | 3                                                  |
| Tipo do layout do SysPDV a ser gerado ?                                                                 | 4<br>5 -e - Nota Fiscal do Consumidor Eletrônica ▼ |
| C Salar                                                                                                 |                                                    |

#### Material de Suporte:

http://www.directaweb.com.br/aplweb/index.php/component/k2/item/238-n%C3%ADvel-depre%C3%A7o-no-pdv